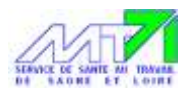

# GUIDE DE GESTION DE MES FORMATIONS AVEC MT 71

## SOMMAIRE

- 1. Les règles d'accès aux formations MT71 en 2023 dans le contexte de réforme : page 2
- 2. Comment inscrire des salariés à une formation MT71 ? page 3
- 3. Comment signer la convention de formation ? page 7
- 4. Comment se connecter à son extranet Dendréo et qu'y trouver ? page 8
- 5. Comment retourner les justificatifs de prérequis, analyses du besoins dûment remplies, etc. ? page 9
- 6. Comment faire part d'une remarque, suggestion ou problème lié à la formation à MT71 page 11

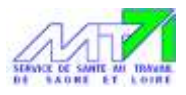

## PÔLE FORMATIONS

ADAPTATION DES FORMATIONS SST EN 2023

#### CONTEXTE :

Le service MT71 est une Association loi 1901 qui compte environ 12 000 entreprises adhérentes employant au total environ 112 000 salariés. Le Conseil d'Administration de MT71 a dû adapter l'offre de formation pour répondre à la réforme de la Santé au Travail.

Certifié Qualiopi, le fonctionnement du pôle formation va évoluer au cours de l'année 2023. Des ressources de ce service vont être réorientées pour répondre aux exigences de l'offre socle qui s'impose au SPSTI. Pour continuer néanmoins de répondre aux demandes de formation des entreprises tout en développant de nouvelles actions collectives de prévention, le Conseil d'Administration de MT71 a décidé d'instaurer des limitations dès le 1 er janvier 2023 à savoir :

| Taille de l'entreprise | Formations SST                                                                                                    | Formations de<br>Formateurs SST                                                                                     | Catalogue de formations<br>(hors SST)                                        |
|------------------------|----------------------------------------------------------------------------------------------------|----------------------------------------------------------------------------------------------------|------------------------------------------------------------------------------|
| Moins de 200 salariés  | 1 formation possible par an et par<br>tranche de 10 salariés par entreprise                                                                                                    |                                                                                                    |                                                                              |
| Plus de 200 salariés   | Fin des formations initiales et de<br>l'actualisation des compétences pour<br>les Sauveteurs Secouristes du Travail<br>MAIS possibilité de transfert des<br>compétences en proposant de<br>former pour ces entreprises un<br>Formateur SST (inscriptions possibles<br>sur notre site internet) | <ol> <li>Vous réalisez un<br/>internet</li> <li>Nous analysons</li> <li>Nous vous conta<br/>inscriptions</li> </ol> | e pré-inscription sur notre site<br>votre demande<br>ictons pour valider les |

La limitation des formations SST pourrait se poursuivre en 2024. Ces formations demeurent toutefois dispensées par des <u>organismes habilités par l'INRS</u>.

#### EN DÉFINITIVE :

Ces décisions ont été prises afin de pouvoir offrir le service de formation à un maximum d'entreprises. De ce fait, nous limitons le nombre de stagiaires par entreprise, pour répartir les ressources qui ne seront pas augmentées dans ce contexte, mais aussi pour ne pas augmenter les cotisations de nos adhérents.

Il se peut que les sessions soient complétes (beaucoup de demandes) – n'hésitez pas à vous connecter régulièrement, il peut y avoir des annulations.

Les formations sont comprises dans les cotisations, seule l'absence non justifiée pour raison médicale est facturée si l'annulation n'est pas faite dans les 15 jours ouvrés (soit 3 semaines avant la formation).

Le délai maximum pour changer de participant est de 5 jours ouvrés avant la formation.

Les formatrices ont un travail de préparation la semaine précédent la formation. C'est pourquoi nous avons fixé ce délai de 5 jours, gage de qualité mais aussi de rigueur pour notre certification Qualiopi.

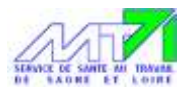

## 2. <u>Comment inscrire des salariés à une formation ?</u>

Vous trouverez le programme ainsi que les dates de formations sur notre site.

Vous pouvez inscrire vos salariés en cliquant directement sur ce lien :

https://catalogue-mt71.dendreo.com/

Ou bien via le site MT71 :

https://www.mt71.fr/v2/agenda-des-formations-webinaires-et-inscription-en-ligne

Lorsque vous arrivez en 1<sup>ère</sup> page du catalogue, choisissez la formation souhaitée, en cliquant directement sur le titre.

Sur votre droite, vous trouverez les dates de formation – cliquez sur prochaines sessions pour avoir toutes les dates - exemple :

| -          | Prochaines Sessions             |
|------------|---------------------------------|
| 21/        | 02/23 08:30 -+ 16:30            |
| <b>9</b> 1 | ACON (71) 1 place restante      |
| 02/        | 03/23 08:30 → 16:30             |
| ♥ A        | UTUN (71) COMPLETE              |
| 07/        | 03/23 08:30+ 16:30              |
| Ø1         | OUHANS (71) COMPLETE            |
| 09/        | 03/23 08:30 17:00               |
| €L         | E CREUSOT (71) 1 place restante |
| 14/        | 03/23 08:30 → 16:30             |
| Ø h        | MARCIGNY (71) COMPLETE          |

Cliquez ensuite sur le titre de la formation lorsqu'il y a des places restantes et que le lieu de formation vous convient – exemple :

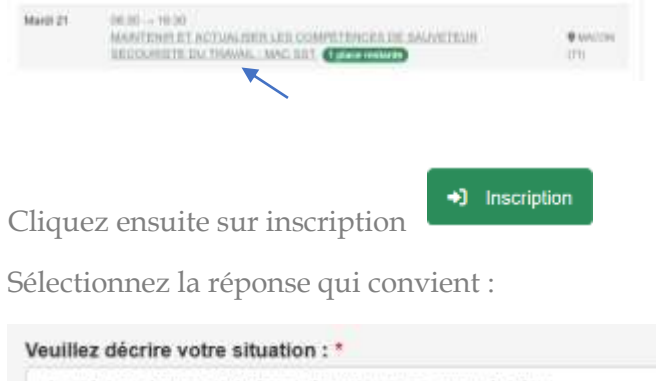

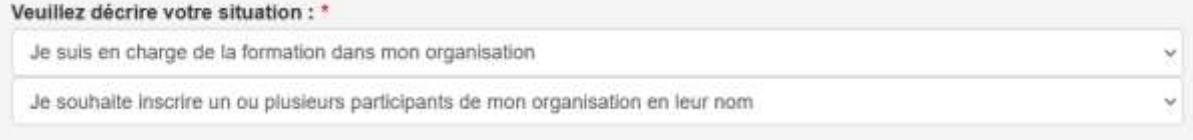

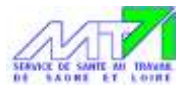

| C1:         | Ajouter au panier |
|-------------|-------------------|
| Cliquez sur |                   |
| Puic cur    | 🧮 Voir mon panier |
| r uis sui   |                   |

Remplissez tous les champs obligatoires \* :

| were interested                                                                                         | Monseur                                                                                                    |   |
|----------------------------------------------------------------------------------------------------|----------------------------------------------------------------------------------------------------|---|
| Nom *                                                                                                   | Provide and the second second s |   |
|                                                                                                    | 14100                                                                                                    |   |
| rénom *                                                                                                 | Prinan                                                                                                    |   |
| mail responsable des formations *                                                                       | Emoif responsable des formations                                                                                                    |   |
| onction *                                                                                               | Fonction                                                                                                    |   |
| eléphone direct *                                                                                       | Tilliphuns dasct                                                                                                    |   |
| itention, les coordonnées<br>omplétées ci-dessus doivent<br>orrespondre au Responsable de<br>Entreprise |                                                                                                    |   |
| OTRE ENTREPRISE                                                                                         |                                                                                                    |   |
| l° Adhérent *                                                                                           | H <sup>*</sup> Admined                                                                                                    |   |
| taison sociale *                                                                                        | Raine sociale                                                                                                    |   |
| luméro SIRET *                                                                                          | Numeric SAE1                                                                                                    |   |
| dresse *                                                                                                | Admine                                                                                                    |   |
| ode postal *                                                                                            | Code poetal                                                                                                    |   |
| ile *                                                                                                   | We                                                                                                    |   |
| lbre d'employés / n° adhérent 📀 *                                                                       | ffles dangåges / n° adhéren                                                                                                    | 3 |
|                                                                                                    |                                                                                                    |   |
| NFORMATIONS SUR LE PARTICIPA                                                                            | NT QUE VOUS SOUHAITEZ INSCRIRE                                                                                                    |   |
| ivilhe *                                                                                                | Mansitur                                                                                                    |   |
| iom *                                                                                                   | Tion:                                                                                                    |   |
| lom de naissance 📩                                                                                      | There dis reasonances                                                                                                    |   |
| rénom *                                                                                                 | Prince                                                                                                    |   |
| mail *                                                                                                  | Inst                                                                                                    |   |
| onction *                                                                                               | Fundam                                                                                                    |   |
| éléphone portable                                                                                       | Tidytore potide                                                                                                    |   |
| ate de naissance *                                                                                      | Uses de minancia                                                                                                    |   |
| ille de naissance pour les<br>ersonnes nées en France 🧿 *                                               | We de nationarios pour les persentes intes en fracce                                                                                                    |   |
| ode Postal du département de<br>aissance pour les personnes nées<br>n France 3 *                        | Code Postal IV (Appriment IV namiation pour les peractines vées en Précor                                                                                                    |   |
|                                                                                                    |                                                                                                    |   |

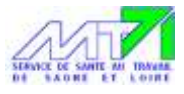

| <ol> <li>Quelles sont vos attentes en<br/>inscrivant à cette formation, un ou<br/>plusieurs salariés de votre<br/>entreprise ? (texte libre) *</li> </ol>                                                                                                    | <ol> <li>Quelles sont vos siturites en anocivant à cette tormateur, un ou plusieurs eateries de vot</li> </ol> |
|----------------------------------------------------------------------------------------------------|----------------------------------------------------------------------------------------------------|
| 2. Après avoir pris connaissance<br>de la fiche programme, est ce que<br>les objectifs correspondent à vos<br>besoins ? (Oui / Non, si non<br>pourquoi ?) *                                                                                                    | 2. Après avez pris conneissance de la fiche programme, est ce que les especifis correspo                       |
| <ol> <li>Craignez-vous que vos salariés<br/>inscrits rencontrent une<br/>quelconque difficulté, ou pensez-<br/>vous que vos salariés inscrits<br/>pourraient avoir besoin<br/>d'aménagement spécifique pour<br/>suivre et/ou valider ce module ?<br/>(Non / Quí, si oui précisez ?) *</li> </ol> | 3 Cratgnez-vaus que vos salaries inscrito rencommenturos quelconque difficulté, na pense                       |
| 4. Quels sont les postes ou métiers<br>des salariés inscrits ? (texte libre)<br>*                                                                                                    | 4. Quele surt les podres au millers des salècies inscrite 7 (lexie litre)                                      |
| Attention : Pour les inscriptions en<br>MAC SST, il faudra<br>obligatoirement envoyer à<br>iormation@mt/1.fr la copie de la<br>carte SST ou l'attestation de fin de<br>iormation, afin de valider<br>l'inscription.                                                                              | Adention. Paur les intergénies en MAC SST & laudra strigationement enveryer à formation@in                     |

#### Si vous avez un 2<sup>ème</sup> participant à inscrire</mark>, cliquez sur :

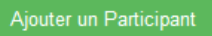

Attention : Nous limitons les inscriptions à 2 stagiaires/entreprise/session afin de laisser la possibilité à chaque entreprise de pouvoir s'inscrire.

| NT 1.               | Commander à nouveau |
|---------------------|---------------------|
| INE cliquez pas sur |                     |

pour ajouter un participant. Cette

fonction sert à inscrire un salarié à plusieurs formations.

Si vous n'avez plus personne à inscrire, cliquez sur : Je ne suis pas un robot puis sur Valider mon panier :

| Je ne suis pas un robot<br>reCAPTCHA<br>Confidentialité - Conditions |
|----------------------------------------------------------------------|
| Valider mon panier                                                   |

Attention : Toute inscription incomplète ou « mal » renseignée sera refusée. Chaque réponse a son importance pour préparer au mieux la formation selon les besoins de l'entreprise et du salarié.

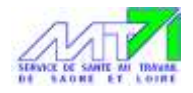

Ce message vous informe de votre pré-inscription :

| 🛒 Panier                                                                                                    |
|----------------------------------------------------------------------------------------------------|
| Nous vous remercions pour votre intérêt pour cette formation.<br>Nous allons revenir vers vous très prochainement pour confirmer définitivement votre inscription. |

Pour les inscriptions en MAC (Maintien et Actualisation des Compétences) :

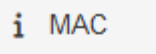

Pour les inscriptions en MAC, il faudra obligatoirement envoyer à formation@mt71.fr la copie du certificat précédent ou l'attestation de fin de formation, afin de valider l'inscription.

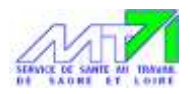

## 3. <u>Comment signer la convention de formation ?</u>

L'assistante de formation, après vérification des renseignements fournis, vous enverra la convention à signer électroniquement. Vous n'avez besoin d'aucun outil particulier pour réaliser cette signature tout est intégré.

La signature électronique est un procédé technique et juridique permettant d'apporter consentement et approbation à des documents numériques.

Si vous n'avez pas l'autorisation, vous pouvez transférer la convention reçue dans l'**email sécurisé**, à la personne référente afin qu'elle puisse la signer électroniquement.

Les documents (convocation, livret d'accueil, besoin bénéficiaire) sont envoyés 1 mois au plus tard avant la formation.

Il est important de garder « actif » son compte (gratuit) extranet entreprise/Dendréo pour vos futures demandes et votre suivi formation.

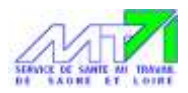

### 4. <u>Comment se connecter à son extranet Dendréo et qu'y trouver ?</u>

Une invitation vous est envoyée pour accéder à votre extranet entreprise.

Il faut enregistrer un mot de passe pour avoir accès à notre site formation MT71/DENDREO.

Dendreo vous accompagnera dans toutes vos démarches pour l'inscription et le suivi des participants avec un véritable tableau de bord.

Le partage de fichiers est mis à disposition sur l'Espace de stockage (convention, documents relatifs à la formation...).

Le document « besoin bénéficiaire » ou « besoin entreprise » ou la copie du certificat sont à enregistrés sur votre extranet Dendréo (explications p 8).

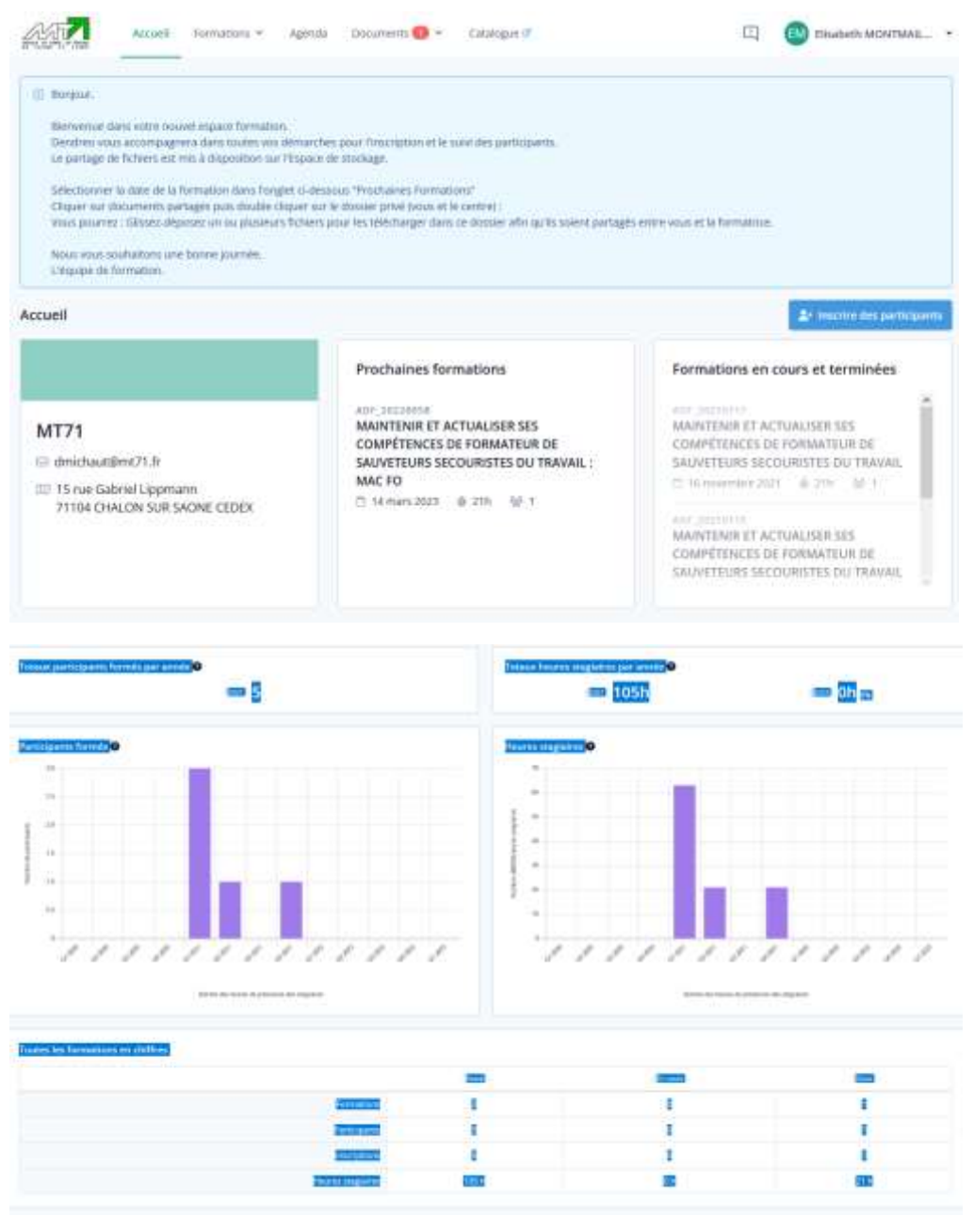

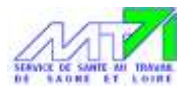

## 5. <u>Comment retourner les justificatifs de prérequis, analyses du besoins dûment</u> <u>remplies, etc. ?</u>

Depuis votre extranet entreprise :

**1** – cliquez sur formation puis sélectionner la session de formation correspondante à la date de l'inscription du stagiaire concerné :

| C SACAL ES LEIRE               |                           | Formations     | -      |     |            |       |           |             |                   |
|--------------------------------|---------------------------|----------------|--------|-----|------------|-------|-----------|-------------|-------------------|
| ormations                      |                           | Participants   |        |     |            |       |           |             |                   |
| 25 lignes 🗸 🗸                  | Λ L                       | Participations |        |     |            |       | 🗟 CSV     | Excel       | 🕀 Imprimer        |
| Début 💡                        | Fin                       | U Statut       | і Туре | 0   |            |       |           |             | Intitulé formatio |
| 29/11/21 08:30                 | 30/11/21 16:30            | CONFIRME       | INTO   | 3 0 | DEVENIR SA | UVETE | UR SECOUR | ISTE DU TRA | VAIL              |
| 17/05/21 08:30                 | 18/05/21 16:30            | CONTIRMÉE      | INTE   | 3 🕮 | DEVENIR SA | UVETE | UR SECOUR | ISTE DU TRA | VAIL              |
| 17/05/21 08:30<br>– cliquez su | 18/05/21 16:30<br>r docum | ent :          | 800    | 9 4 | DEVENIR SA | UVETE | UR SECOUR | ISTE DU TRA | WAIL              |

 $\mathbf 3$  – ensuite, cliquez sur « documents partagés » dans le menu déroulant :

| ATTING AND AND AND AND AND AND AND AND AND AND    | Accueil      | Formations 👻     | Agenda        | Documents 🕦 🛩                              | Catalogue d                             |
|---------------------------------------------------|--------------|------------------|---------------|--------------------------------------------|-----------------------------------------|
| Documents parta                                   | gés          | (B) Up           | oader des do  | Documents à signer<br>Factures             | <ul> <li>Sélectionner tout</li> </ul>   |
| <ul> <li>Retrouvez ci<br/>partagés ave</li> </ul> | -dessous les | documents généra | ux partagés a | Documents partagé<br>vec vous: Rendez-vous | s<br>sur les pages formation pour retro |

4 – Double cliquez sur « document partagé entre vous et le centre » :

| tt N | Nom croissant 🗢     | Q    | Rechercher |                                 |
|------|---------------------|------|------------|---------------------------------|
| 1    | <b>≮</b> Pu<br>vide | blic |            | Partagé entre vous et le centre |
|      |                     |      | nino mosmi |                                 |

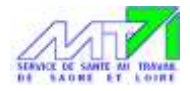

**5** – Puis cliquez sur le + afin de télécharger votre document rempli et stocké sur votre ordinateur :

| Nom croissant 4 | Q Restanctions      |                          |                                                           |
|-----------------|---------------------|--------------------------|-----------------------------------------------------------|
| Dossier partagé | exclusivement entre | vous et le centre de foi | rmation                                                   |
|                 |                     |                          | Ce dossier est vide                                       |
|                 |                     |                          |                                                           |
|                 |                     | Gardina Organia          | it in an brown of anes in box, us reported parts is donor |
|                 |                     |                          | Ou cliquest ici, pulli faites votre selection             |
|                 |                     |                          |                                                           |

**6** – Nous partageons désormais ces documents avec vous, merci.

| SULT Cartan terrations v spects second of Cartages P                                                                   | C. Distant MONTALL                       |
|----------------------------------------------------------------------------------------------------|------------------------------------------|
| aments partagés                                                                                                    | + (B) (B) (A) (A Trans ( A Tr            |
| Persons d'éntates et souvents privé en parapie une com Personnel de les ages fortailes par versure les deuréest saidif | and 2 out formations barrages along ones |
| Despresent participés Contaction 0                                                                                     |                                          |
| 🔟 – 👩 fartagi artes mus et la instre                                                                                   |                                          |
| (# see                                                                                                    |                                          |
| D Daaraan partage exclusionement wate serve as formation                                                               |                                          |
|                                                                                                    |                                          |
| Maria Color America                                                                                                    |                                          |
|                                                                                                    |                                          |
|                                                                                                    |                                          |
| Presentation of present lines in present lines in present                                                              | and to a min                             |

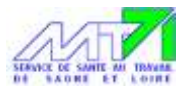

## 6. <u>Comment faire part d'une remarque, suggestion ou problème lié à la formation</u> <u>à MT71 ?</u>

Depuis votre extranet entreprise :

**1** – cliquez sur le point d'exclamation pour signaler un incident ou faire une suggestion d'amélioration à votre organisme de formation

| Artural Artural Formanan - Agress Danserer () - Cambrage of                                                              |                               |                                                                | 🖾 🛄 Daabeen MOHEN           |
|----------------------------------------------------------------------------------------------------|-------------------------------|----------------------------------------------------------------|-----------------------------|
| Documents partagés                                                                                                    |                               | + <b>b</b> a                                                   |                             |
| Antisene company to document photos prophose man. Redstroms are to page formation par mension in document and by or 1 or | Contained partagée avec other |                                                                |                             |
| Becamenta partagés Contraine 🕕                                                                                           |                               |                                                                |                             |
|                                                                                                    |                               |                                                                |                             |
| - puis cliquez sur ajouter un ticket                                                                                     |                               | a (                                                            | binninen Materiala          |
| - puis cliquez sur ajouter un ticket                                                                                     |                               |                                                                | biostern Morristen. •       |
| - puis cliquez sur ajouter un ticket                                                                                     |                               | <b></b>                                                        | Sincher Mattala.            |
| - puis cliquez sur ajouter un ticket                                                                                     | (10)                          |                                                                | ) Handwert M. 2017 Mille. • |
| - puis cliquez sur ajouter un ticket                                                                                     | L CV                          | Cost     il Ingerieur     Columna     Cost     Organe du Scont | Actem                       |
| - puis cliquez sur ajouter un ticket                                                                                     | 1 DV<br>Atlantasis<br>Q       | Contractions Contractions                                      | binetern MONTMAL            |

**3** – remplissez tous les champs concernés (type de ticket, action de formation concernée, personne concernée et description du ticket) et cliquez sur envoyer, nous vous répondrons dans les meilleurs délais via dendréo mais aussi par téléphone ou mail si nécessaire.

| Amir.com                                                                                                    | Tragent work                                                          |
|----------------------------------------------------------------------------------------------------|-----------------------------------------------------------------------|
| (a formation consistent in participe so non-participe in page on the formation of a failure and examines images on the | Reader (Hereiter, etc.)                                               |
| ter un ticket                                                                                                    |                                                                       |
| 94.                                                                                                    | Gale muverure *                                                       |
| Organist of type -                                                                                                    | 81 / 00 Califa                                                        |
| con de formation conovinée                                                                                             | Personne concernite par le ticket                                     |
| ann Themail dune Mill                                                                                                  | <ul> <li>Asser</li> </ul>                                             |
| strikter du bitet                                                                                                    |                                                                       |
|                                                                                                    |                                                                       |
|                                                                                                    |                                                                       |
|                                                                                                    | Mer. t cauder                                                         |
| Distriction of the second second second second second second second second second second second second second s        | Mer i Dater<br>ICher IV paul Fugnischer                               |
| General-Speed At<br>Environment                                                                                        | Main z Casadan<br>Ich el: sty polar Tupolandan'<br>uzz s de actamente |

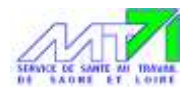

En cas de besoin, vous pouvez nous joindre par mail : <u>formation@mt71.fr</u> ou par téléphone au 03.85.97.29.29.

Bien cordialement. L'équipe de formation.